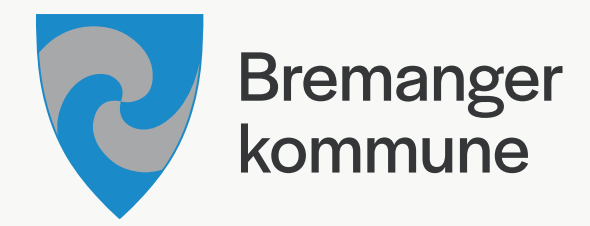

## Rettleiing: Korleis legge inn informasjon og arrangement i Foreningsportalen

Her kjem litt informasjon om korleis legge ut arrangement i kalenderen. I Foreningsportalen loggar ein inn med ein kode som ein får tilsendt. Det er altso ikkje ein typisk innlogging med brukarnamn og passord.

## For å logge inn

Gå på foreningsportalen og søk opp din foreining. Inn på foreininga di sin side står det «Rediger med kode» nede til høgre. Du skriv inn koden du har fått på e-post. Om du manglar denne koden, kan du sende melding til bodil.edvardsen@ bremanger.kommune.no og be om å få den tilsendt.

| Rediger med kode |         |              |       |
|------------------|---------|--------------|-------|
|                  | Rediger |              |       |
|                  |         | < Slik ser b | oksen |

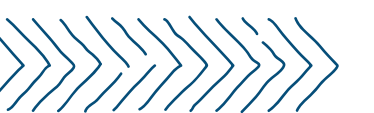

Koden har fem teikn, og kan bestå av både bokstavar og siffer

Etter du har skrive inn koden og trykt «rediger», kjem du til foreininga sin profilside. Her kan du endre informasjonen i kontaktinformasjonsboksen, skrive ein skildring av organisasjonen og informere om ting som ikkje treng å oppdaterast ofte.

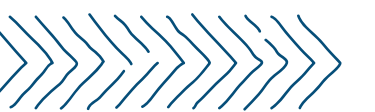

Logo, vippsnummer, område, adresse, URL til nettstad, foreininga sin e-post og telefonnummer, lenkje til facebookside og meir

## Litt meir om å redigere profilen

Eit punkt eg vil trekke fram er alternativa under «Fritidsaktiviteter». Det finner du lengst ned på sida.

| Legg til aktivitet 🗸                                                                                                    |  |
|----------------------------------------------------------------------------------------------------|--|
| Fysisk Fellesskap Kultur <mark>Hobby</mark>                                                                                                    |  |
| Bowling Båtliv E-sport Fuglekikking Helse / velvære Hest Hjemmebrygging Hund   Jakt og fiske Kortspill Lesing Mekkeklubb RC-klubb Rollespill Samling Sjakk   Supporterklubb Supporterklubb Supporterklubb Supporterklubb Supporterklubb Supporterklubb |  |

Her er det mange ulike og spesifikke alternativ. Det er nyttig å velje nokre som skildrar foreininga di godt. Foreininga di vil då samlast under ein aktivitetskategori i lag med andre organisasjonar som også har skildra seg med same ord, under fana øvst på sida som heiter «aktivitet». Pass på å lagre endingane i profilen før du trykker over til andre faner.

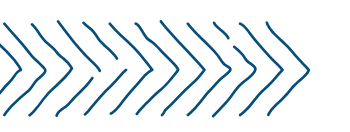

I dømet til høgre ser du at mange båtforeiningar og -lag har samla seg under merkelappen «båtliv».

| Organisasjoner                      |                           |
|-------------------------------------|---------------------------|
| Bremanger Båtforening               | Bremanger Båtlag          |
| <b>८</b> 90063597<br>⊠<br>⊋         | <b>८</b><br>छ<br><b>छ</b> |
| Davik Båtforening                   | Davik Nausteigarlag       |
| € 95271763<br>⊠<br>₽                | تر<br>ت<br>ت              |
| Rugsund og Leirgulen<br>Båtforening | Ryland Båtlag             |

## Over til kalenderen

Knappen til der du redigerer kalenderen er lett å ta feil av, fordi det står «kalender» to ulike plassar!

Du ser etter den kalenderknappen som står ved sida av «Informasjon». Dette er rett under namnet på organisasjonen din. Dette fører deg til den kalenderen som kan redigerast av organisasjonane.

| Informasjon Kalender |   |                    |       |
|----------------------|---|--------------------|-------|
| Navn                 | k | Kontaktinformasjon |       |
|                      | Т | Felefon            | Mobil |

Inne på kalendersida er det to ting du kan gjere, begge markert i grønt: opprette hending eller endre på eksisterande arrangement dersom det har blitt lagt inn allereie.

| Informasjo | on H   | Kalende | r                  |      |                          |
|------------|--------|---------|--------------------|------|--------------------------|
| Opprett h  | endels | se      |                    |      |                          |
| Dato       | Dag    | KI.     | Tittel             | Туре | Sted                     |
| 18.09.2024 | Ons    | 17:00   | Hekle/strikke kafe |      | Bremanger Folkebibliotek |

Når du klikker på «opprett hendelse» kjem eit skjema opp. Her legg du inn informasjon om arrangementet. Det er tittel, dato og tidspunkt, stad og skildring. Du kan velje om arrangementet er eingongs eller om det gjentakast.

| Ny hendelse      |           |         |            |            | ×        |
|------------------|-----------|---------|------------|------------|----------|
| Tittel           |           |         | Bilde      |            |          |
|                  |           |         |            |            |          |
| Dato             | Fra kl.   | Til kl. |            |            |          |
| 18.09.2024       |           |         |            |            |          |
|                  |           |         | Endre bild | le         |          |
| Gjenta           |           |         |            |            |          |
| Gjentas ikke     | $\sim$    |         |            |            |          |
| Sted             |           |         |            |            |          |
|                  |           |         |            |            |          |
| Kort beskrivelse |           |         |            |            |          |
|                  |           |         |            |            |          |
|                  |           |         |            |            | li       |
| Ver informasjon  |           |         |            |            |          |
|                  | ¶੶≟ ੶∷≡ • |         | • 66 • B   | i <u>U</u> | Ä        |
| A • AA• <>       | ⇔ ⊑ [] ⊞  | □ –     |            |            |          |
| Skriv noe        |           |         |            |            |          |
|                  |           |         |            |            |          |
|                  |           |         |            |            | Togp ( ) |
|                  |           |         |            |            | legn : U |
|                  |           |         |            | 0          | Autom    |
|                  |           |         |            | Opprett    | Avbryt   |

Du kan laste opp eit bilete i ramma oppe til høgre. Dette biletet blir avlangt, omtrent 2:1 (breidde : høgde) storleikforskjell. Når du legg inn bilete her, vil du kunne justere biletet slik at det passar inn i sida sitt avlange format. Du kan altso legge inn store bilete, til dømes A4, og deretter velge ut ein del av det.

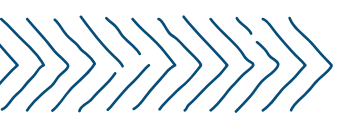

Om du skal lage eit arrangementbilete sjølv anbefaler eg storleik 1080x540px med kvalitet 300ppt. Etter at du har lagra arrangementet vil det dukke opp i kalender som er felles for alle foreiningar i Bremanger. No vil ditt publikum lettare finne fram til arrangementet ditt!

Kalenderen er lenkja til på kommunen sin heimeside, og vi arbeider med å få aktivitetskalenderen brukt av både arrangørar og av innbyggjarar! Vi ønskjer alltid innspel til korleis betre kommunisere aktivitetstilbodet i kommunen. Kontakt oss gjerne om du har nokre tips.

For spørsmål, kontakt Bodil Edvardsen på bodil.edvardsen@bremanger.kommune.no.

Beste helsing, Thomas Thorsnes Trainee i kommunikasjon Bremanger kommune

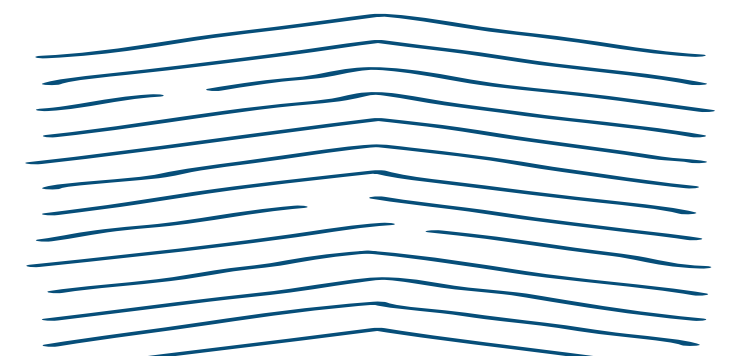

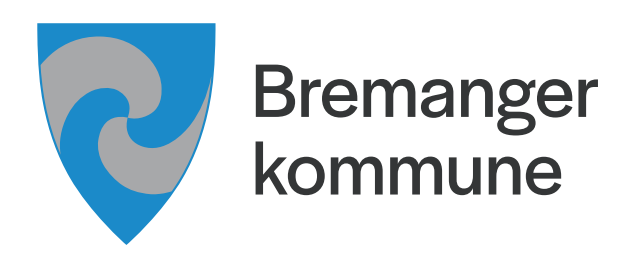